# IHMC Migration from Kerio to Exchange

| Initial Migration         | 2  |
|---------------------------|----|
| Webmail                   | 4  |
| Mac Setup                 | 5  |
| Windows 10 -Outlook Setup | 8  |
| Windows 10 - Mail Setup   | 11 |
| Change Password           | 14 |
| iOS Setup                 | 17 |
| Android Setup             | 20 |

# **IHMC Migration from Kerio to Exchange**

# **Initial Email Migration**

The initial migration for your IHMC email account will be started for you.

You will receive an email like the one below.

Click the link in the email to begin.

| support@bittitan.com<br>ACTION REQUIRED: Information required for your migration                                                                                                    | 🗎 Inbox - Comet             | 9:22 AM       | s       |
|----------------------------------------------------------------------------------------------------|-----------------------------|---------------|---------|
| To: Roy Thomas,                                                                                                    |                             |               |         |
| Reply-To: Alan Ordway                                                                                                    |                             |               |         |
| The contents of your old source ( <u>thomas@ihmc.us</u> ) have been requested by a moved to your new destination ( <u>thomas@ihmc.us</u> ). In order for us to process this red<br>Click on the following link to supply your information. | juest, we will need some ir | nformation fr | om you. |
| https://migrationwiz.bittitan.com/user-credentials/input?i=636755557474909258%7C51d761e2-d3aa-11e8-a945-000d3af7621a%7C7Ll6alvPSA4aqcWuYO%2FEV6V                                                                                           | V2KjscAyeXwtaeoW2Uy7E       | <u>=%3D</u>   |         |
| If you have any questions regarding this request, contact your IT administrator, Alan Ordway (aordway@ihmc.us).                                                                                                    |                             |               |         |
| Thank You,<br>Alan Ordway                                                                                                    |                             |               |         |
| This email was sent to <u>rthomas@ihmc.us</u> from MigrationWiz.<br>Requested from 52.191.170.144                                                                                                    |                             |               |         |

You will be presented with a request for information about your email account.

Your **Source Login Name** and **Destination Login Name** will be pre-filled.

Your **Source Password** is your <u>current email password</u>. Please enter and confirm.

Then click the green Start Migrating button.

| Alan Ordway (aordway@ihmc.us) from ihmc.us requests your<br>mailbox information to perform a migration to a new mail<br>service. In order for us to migrate your mailbox contents, we<br>need some information from you before we may continue. Your<br>information is securely submitted and only used by our systems<br>to process your mailbox. This information cannot be accessed<br>by anyone, including your administrator. |
|----------------------------------------------------------------------------------------------------|
| Migration from rthomas@ihmc.us                                                                                                    |
| Source Login Name                                                                                                    |
| rthomas                                                                                                    |
| Source Password                                                                                                    |
|                                                                                                    |
| Confirm Source Password                                                                                                    |
|                                                                                                    |
| To rthomas@ihmc.us                                                                                                    |
| Destination Login Name                                                                                                    |
| rthomas@ihmc.us                                                                                                    |
| Start Migrating                                                                                                    |

© BitTitan 2014. All Rights Reserved. Contact | Legal The migration will begin.

You will not be notified of its progress or completion.

This is the initial migration which is mainly migrating your older mail stored on the server. When your account is ready to be moved completely, another migration will be run to get all email on the server since the previous migration.

You are done for now.

### YOU ARE ALL SET!

The migration of your mailbox will start shortly. If the provided credentials happen to be incorrect you might be asked to provide them again later.

© BitTitan 2014. All Rights Reserved. Contact | Legal

# **IHMC Exchange Account - Webmail**

Outlook webmail can be accessed at mailapp.ihmc.us

Enter your Email address and Password.

Click sign in.

| -<br>mail add | Iracs.   |  |   |
|---------------|----------|--|---|
| rthomas       | @ihmc.us |  |   |
| Pacquard      |          |  | _ |
| Password      |          |  | 7 |

# IHMC Exchange Account - Mac Setup

Open System Settings and select Internet Accounts.

### Click Exchange.

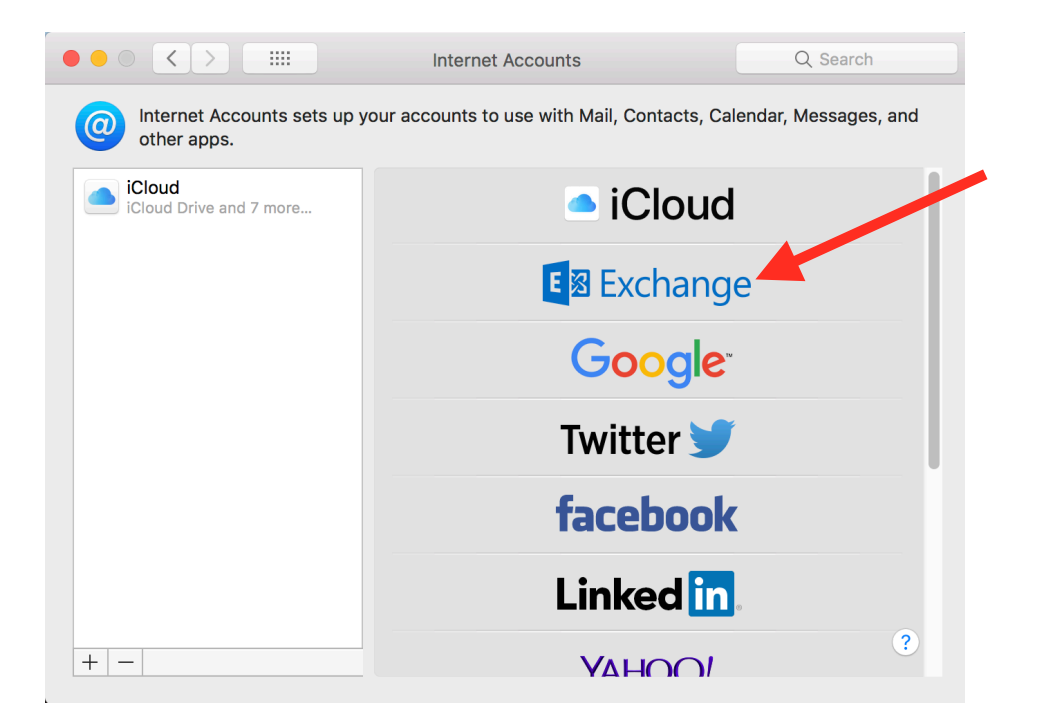

| Please enter:                          |                        |                               |  |
|----------------------------------------|------------------------|-------------------------------|--|
| Your Name                              |                        | E 🛛 Exchange                  |  |
| Your Email Address                     |                        |                               |  |
| Your <b>Password</b>                   | To get started, fill o | ut the following information: |  |
| (Your password will be the new         | Name:                  | Roy Thomas                    |  |
| one assigned to you for the migration) | Email Address:         | rthomas@ihmc.us               |  |
| Click Sign In                          | Password:              | •••••                         |  |
|                                        | Cancel                 | Back Sign In                  |  |

E B Exchange

Select the apps you want to use with this account:

Mail
Mail
Contacts
Calendars
Calendars
Reminders
Notes

The Exchange account will be created and be names "Exchange."

**Select** the apps that you want to synch with the mail server.

Click **Done**.

If you want to change the name, Click **Details**.

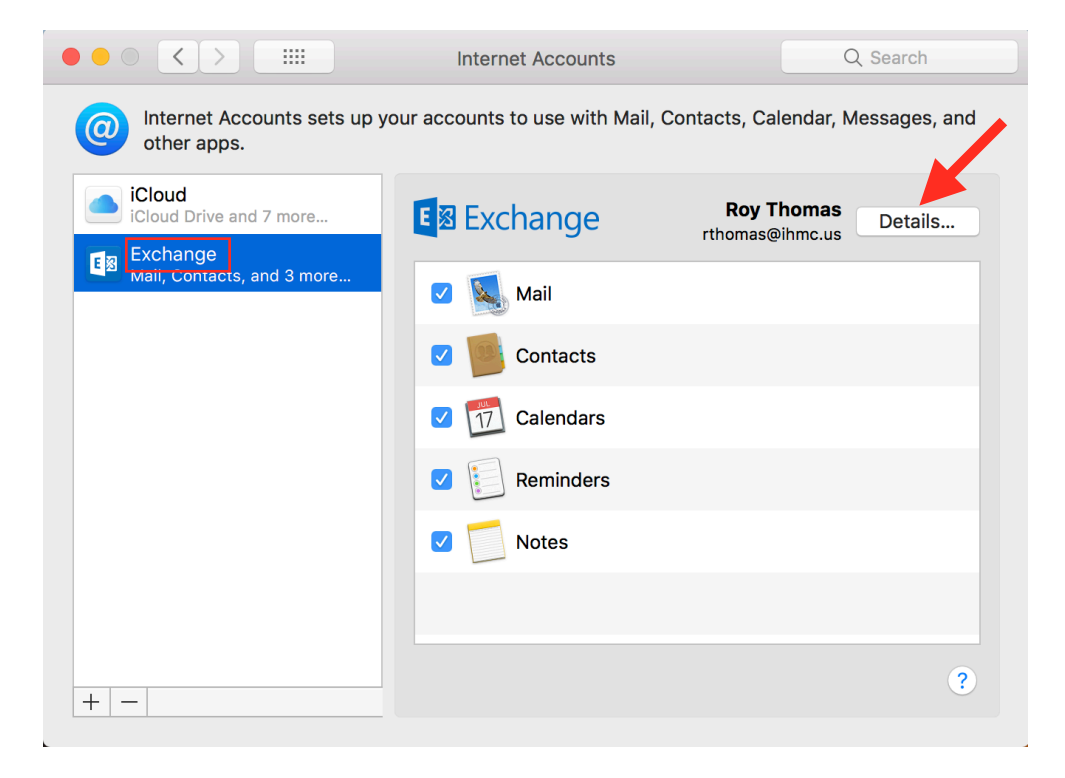

Modify the Description of your account to your liking.

Click OK.

| E S Exchange               |  |
|----------------------------|--|
| User Name: rthomas@ihmc.us |  |
| Description: IHMC Exchange |  |
| Name: Roy Thomas           |  |
| Password:                  |  |
| Cancel OK                  |  |

### **IHMC Exchange Account - Windows 10 - Outlook Setup**

Make sure Outlook is closed.

Click the Windows search bar and type outlook.exe /profiles then press Enter.

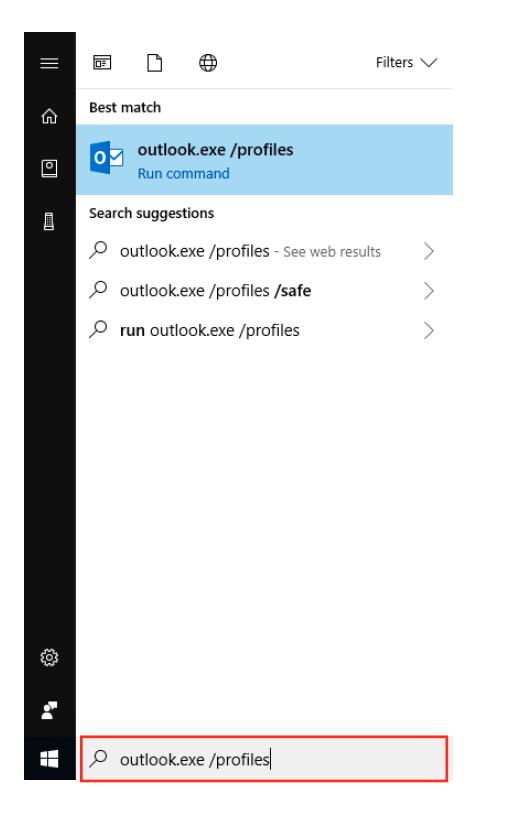

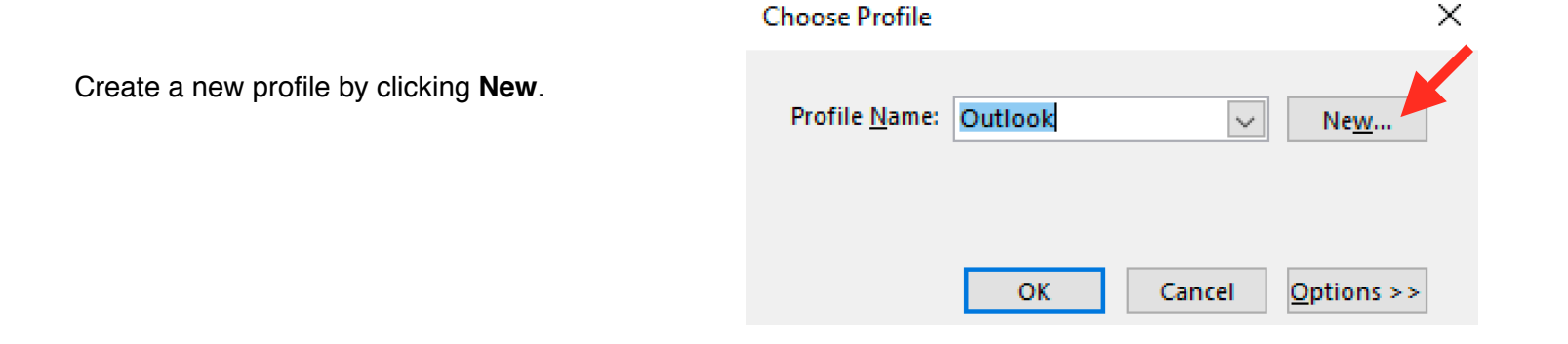

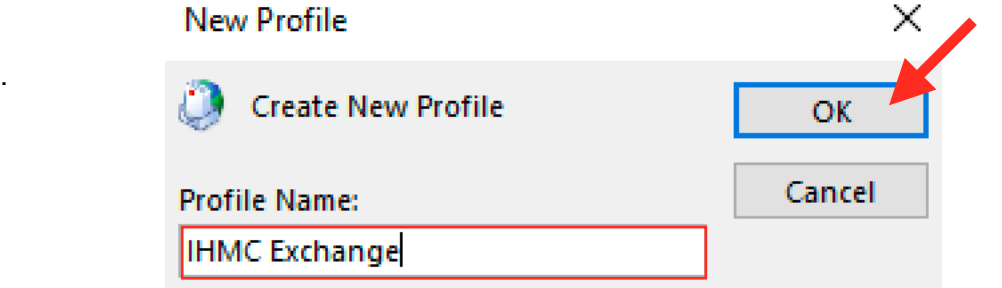

Give the new profile a meaningful name. Click **OK**.

|                                                                                                    | Add Account                                                       | P                                                                                      | ×                                       |
|----------------------------------------------------------------------------------------------------|-------------------------------------------------------------------|----------------------------------------------------------------------------------------|-----------------------------------------|
|                                                                                                    | Outlook can auto                                                  | matically configure many email accounts.                                               | 4                                       |
| Provide your email address.                                                                                                  | E-mail Account                                                    |                                                                                        |                                         |
| Click <b>Next</b> .                                                                                                    | Your Name:<br>E-mail Address:                                     | Roy Thomas<br>Example: Ellen Adams<br>Ithomas@ihmc.us                                  |                                         |
|                                                                                                    | O Manual setup or a                                               | edditional server types                                                                | Next > Cancel                           |
|                                                                                                    | Add Account                                                       |                                                                                        | ×                                       |
|                                                                                                    | Searching for your I                                              | nail server settings                                                                   |                                         |
|                                                                                                    | Configuring                                                       |                                                                                        | ~~~~~~~~~~~~~~~~~~~~~~~~~~~~~~~~~~~~~~~ |
| Your account will then be created.                                                                                           | Outlook is completin                                              | ig the setup for your account. This might take several minutes.                        |                                         |
| This will take a few minutes.                                                                                                | <ul> <li>✓ Establis</li> <li>→ Searchi</li> <li>Loggin</li> </ul> | shing network connection<br>ng for rthomas@ihmc.us settings<br>g on to the mail server |                                         |
|                                                                                                    |                                                                   | < Bac                                                                                  | k Next > Cancel                         |
|                                                                                                    |                                                                   | Windows Security                                                                       | ×                                       |
| Make sure your email address is<br>@ihmc.us NOT @ihmc.local.                                                                 |                                                                   | Microsoft Outlook                                                                      | ^                                       |
| Enter your <b>email password</b> , this will<br>the new password that was provided<br>you at the beginning of the migration. | be<br>to                                                          | Connecting to rthomas@ihmc.us          rthomas@ihmc.us         •••••••••               |                                         |
| Check the box if you want your credentials to be saved.                                                                      |                                                                   | Remember my credentials                                                                |                                         |
| Click <b>OK</b> .                                                                                                    |                                                                   | OK Cancel                                                                              |                                         |

|               | Add Account                                                                          | ×                   |
|---------------|--------------------------------------------------------------------------------------|---------------------|
| Click Finish. | Congratulations!                                                                     | ž                   |
|               | Configuring                                                                          |                     |
|               | Outlook is completing the setup for your account. This might take several minutes.   |                     |
|               | <ul> <li>Establishing network connection</li> </ul>                                  |                     |
|               | <ul> <li>Searching for rthomas@ihmc.us settings</li> </ul>                           |                     |
|               | <ul> <li>Logging on to the mail server</li> </ul>                                    |                     |
|               | Congratulations! Your email account was successfully configured and is ready to use. |                     |
|               | Change account settings                                                              | Add another account |
|               | < Back                                                                               | Finish Cancel       |

| Click the <b>Options &gt;&gt;</b> button.   |                                          |   |
|---------------------------------------------|------------------------------------------|---|
| Select <b>Set as default profile</b> . This | Choose Profile                           | × |
| every time you open Outlook.                |                                          |   |
| Click <b>OK</b> .                           | Profile Name: IHMC Exchange V New        |   |
| Congrats! You're done.                      |                                          |   |
|                                             | OK Cancel Options >>                     |   |
|                                             | Options<br>Set as <u>default profile</u> |   |

# IHMC Exchange Account - Windows 10 - Mail Setup

Open Windows 10 Mail app.

Click Accounts.

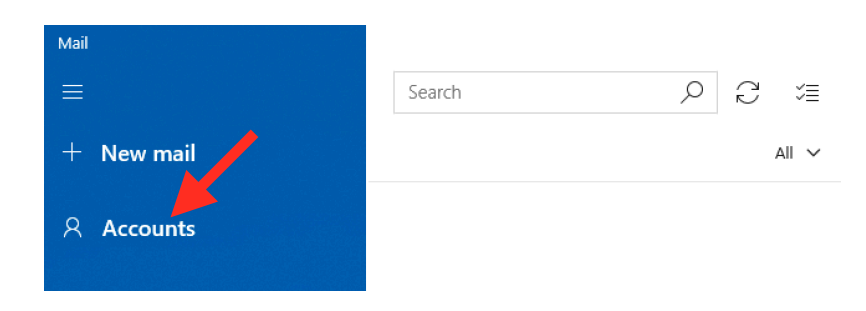

| <ul> <li>Cink inbox</li> <li>Add an account</li> <li>Add an account to Mail, email, calendar events, a</li> <li>Cink inbox</li> <li>Cink inbox</li> <l< th=""><th>es</th></l<></ul> | es                                                       |
|----------------------------------------------------------------------------------------------------|----------------------------------------------------------|
| Add an account<br>Add an account to Mail,<br>email, calendar events, a<br>Scroll to the bottom and click Advanced<br>Setup.                                                                                                    | unt                                                      |
| Yahoo!<br>Cloud<br>Other account<br>POP, IMAP                                                                                                    | ×<br>Calendar, and People to access your<br>nd contacts. |

### Click Exchange ActiveSync.

#### Advanced setup

Choose the kind of account you want to setup. If you're not sure, check with your service provider.

Exchange ActiveSync Includes Exchange and other accounts that use Exchange ActiveSync.

#### Internet email

POP or IMAP accounts that let you view your email in a web browser.

Add an account

 $\times$ 

#### Exchange

Email address

rthomas@ihmc.us

Password

•••••

User name

rthomas@ihmc.us

Domain

exg7.exghost.local

Server

us.exg7.exghost.com

Server requires encrypted (SSL) connection

#### Account name

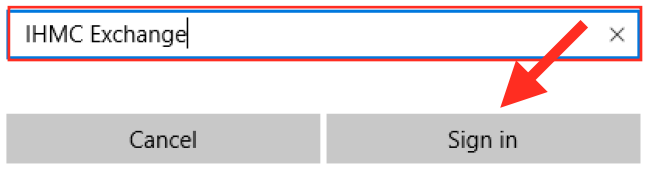

Fill in the following fields:

Email address: your IHMC email address

Password: your IHMC Exchange Password

User name: your IHMC email address

Domain: exg7.exghost.local

Server: us.exg7.exghost.com

Leave the Server requires encrypted (SSL) connection selected.

Account name: Choose an account name with which you would like to identify this account

Click Sign in.

Click **Yes** to continue adding your IHMC Exchange mail account.

# Are you sure you want to add, update, or remove your mail account?

This may also change certain security policies on your device, including password complexity requirements, sign-in requirements after a specific period of inactivity, and a limited number of sign-in attempts.

Add an account

 $\times$ 

Yes

No

All done! Your account was set up successfully.

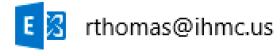

**Congratulations!** 

You are all done.

To signify your accomplishment, click **Done**.

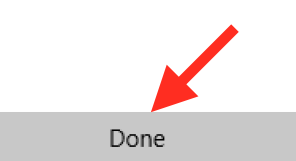

# **IHMC Exchange Account - Change Password**

In the email that you received that started your email migration, you were given an Exchange password (in red.)

This password should be changed.

Your password for the exchange server is:

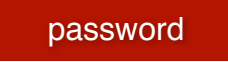

### **Change Password**

The link for changing your password is provided in the migration email you received, it is just below your provided Exchange password (mentioned above.)

You should change this password at <u>https://cp.appriver.com</u> under Settings:Change My Password

Click the link.

Enter your **email address** and the Exchange **password** (the red one provided in the email mentioned above.)

Click Log In.

| appendie & Web Security Experts* |      |  |
|----------------------------------|------|--|
| Email Address                    |      |  |
| rthomas@ihmc.us                  |      |  |
| Password                         |      |  |
| ••••••                           | show |  |
| Keep me signed in for today      |      |  |
| E Log In                         |      |  |
| forgot password?                 |      |  |

Under the **Settings** menu, select **Change My Password**.

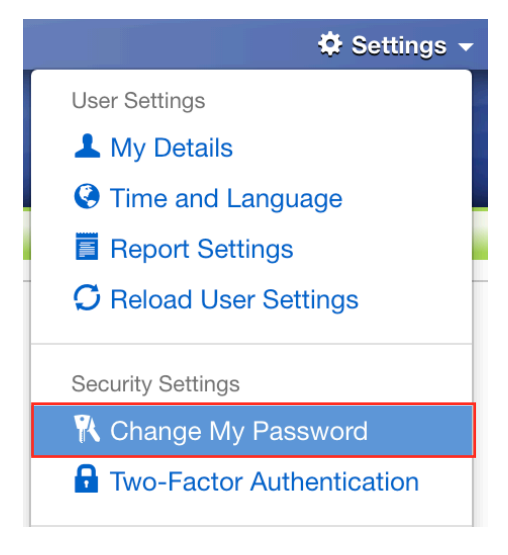

Enter your **Current Password** (this is the Exchange password (the red one provided in the email mentioned above.)

Enter your New Password.

# Despite the new password guidelines on the right, below is the complete password guideline you need to follow:

- Must be between 8 and 20 characters long
- Must contain at least one lowercase letter
- Must contain at least one uppercase letter
- Must contain at least one number
- Must contain at least one symbol
- Must only contain Unicode characters
- Cannot contain any whitespace
- Cannot contain your fist name (Roy), last name (Thomas), or display name (Roy Thomas),
- Cannot be one of your last 1 password
- Will expire in 1000 days after you change it

Click Save Changes.

| Account Settings  |                  |                                                                                           |  |
|-------------------|------------------|-------------------------------------------------------------------------------------------|--|
| Details           | Current Password | Your new password                                                                         |  |
| Password          | New Password     | Must be between 8 and 20 characters long.                                                 |  |
| Security          | Sho              | Will expire <b>1000</b> days after you change it.     Cannot be one of your last <b>1</b> |  |
| Time and Language | Save Changes     | passwords.                                                                                |  |
|                   |                  |                                                                                           |  |

When your password has been changed, you will see a confirmation message.

| Account Setting   | IS               |      |                                                                                                    |
|-------------------|------------------|------|----------------------------------------------------------------------------------------------------|
| Details           | Current Password | Show | Your new password                                                                                    |
| Password          | New Password     |      | Must be between 8 and 20 characters long.                                                            |
| Security          |                  | Show | <ul> <li>Will expire 1000 days after you change it.</li> <li>Cannot be one of your last 1</li> </ul> |
| Time and Language | Save Changes     |      | passwords.                                                                                           |
|                   |                  |      |                                                                                                    |

### **Confirm Password Change**

To confirm that your password is changed, you need to log in to the IHMC Exchange webmail. The link was provided in the migration email.

You should also log into mailapp.ihmc.us to make sure that the changed password has taken affect.

Click the link.

Enter your **email address** and the **NEW password** that you created.

Click sign in.

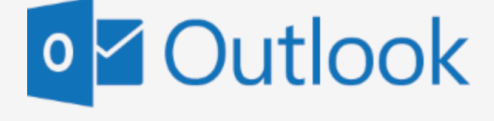

| Email address:  |  |
|-----------------|--|
| rthomas@ihmc.us |  |
|                 |  |
| Password:       |  |
| ••••••          |  |
|                 |  |
|                 |  |

→ sign in

As long as you did not get this

You should now be logged into webmail with your new Exchange password!

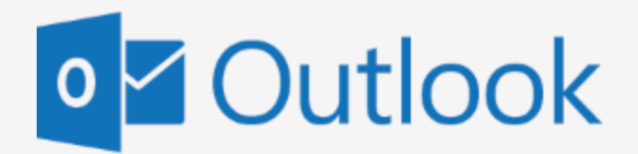

Email address:

rthomas@ihmc.us

Password:

The user name or password you entered isn't correct. Try entering it again.

⊖ sign in

# How to Configure an iOS Device for Exchange (iOS 11/12)

This procedure is applicable for iOS devices (iPhone, iPad, etc.) running iOS 11 and higher. The screenshots shown below were taken from an iPhone 7 running iOS 11.0.1. Other devices will be similar.

If you have iOS 11 and experience issues with email connectivity please update to the latest version of iOS 11. Apple has acknowledged an issue with the Mail app and email connectivity affecting Exchange in the following article: <u>https://support.apple.com/en-us/HT208136</u>

Prior to starting this procedure, authenticate your account and obtain your account-specific information from the Customer Portal according to the following article:

### How to Obtain Exchange Account Information

To setup an Exchange email account on an iPhone or iPad take the following steps:

1. From the Home screen tap **Settings**.

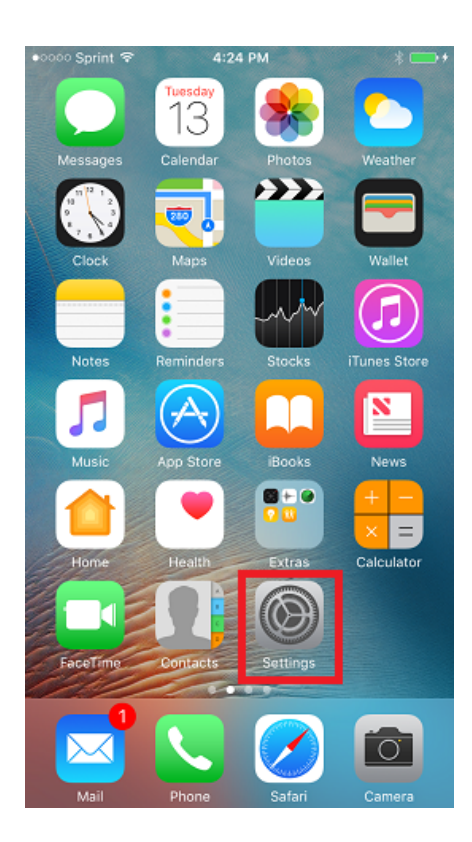

### 2. Scroll down and tap **Accounts & Passwords (Passwords & Accounts** in iOS 12).

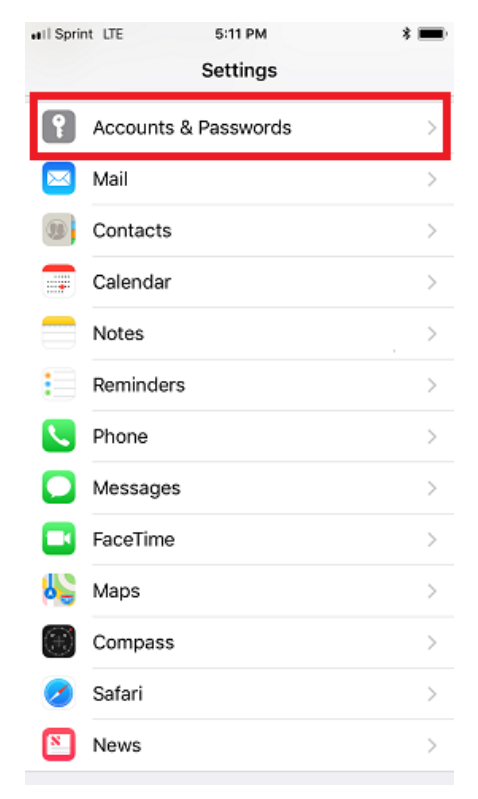

### 3. Tap Add Account.

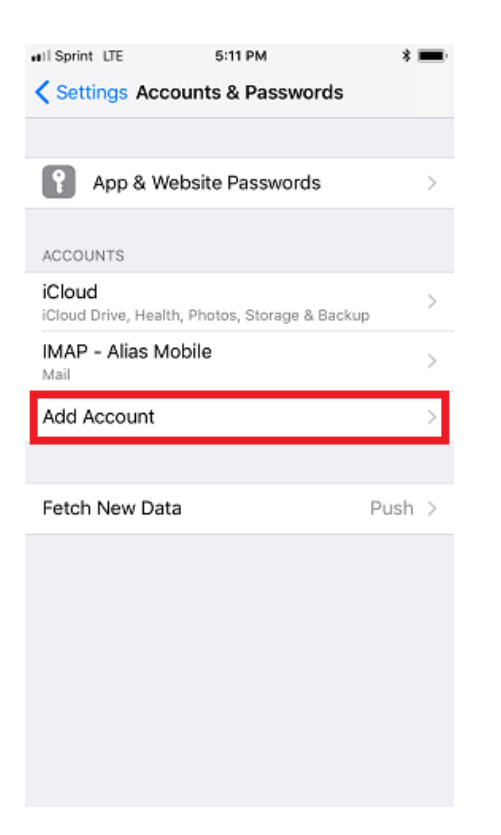

### 4. Tap Exchange.

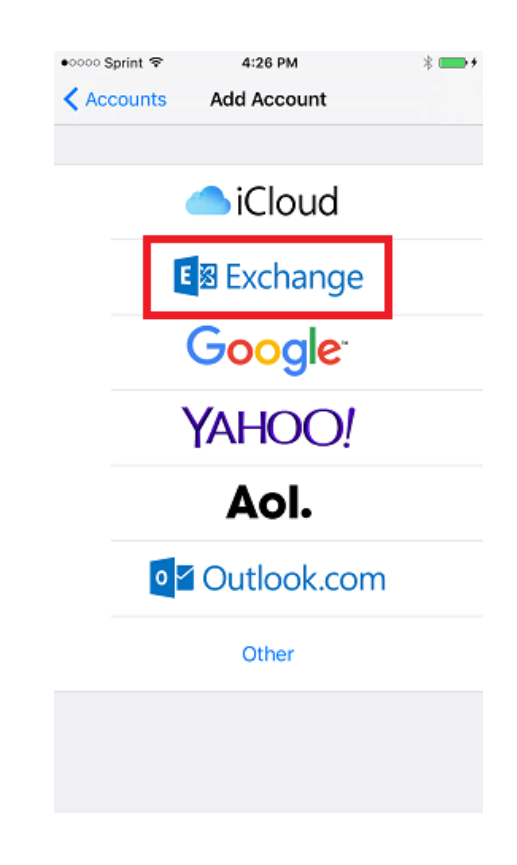

5. Type in the **Email** address and account **description** (optional) then tap **Next**. Note: The description labels the account on the device and is not visible to anyone else.

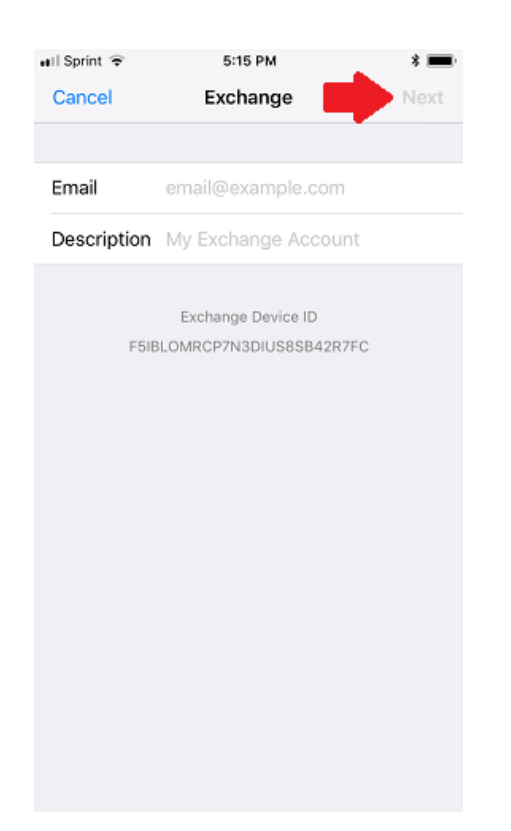

6. Tap **Configure Manually** on the prompt that appears:

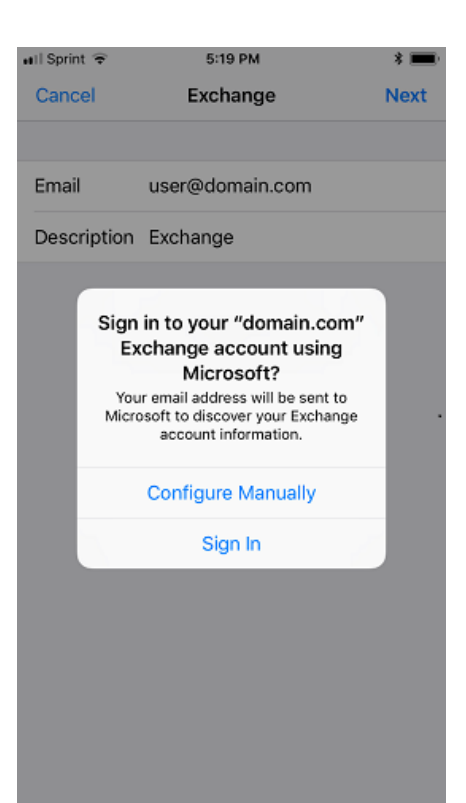

7. Enter the settings shown below. If these don't work, the most up-to-date settings can be <u>obtained from the Customer Portal</u>.

| No Service  | 8:32 AM                 | • |
|-------------|-------------------------|---|
| Cancel      | Next                    |   |
|             |                         |   |
|             |                         |   |
| Email       | user@domain.com         |   |
|             |                         |   |
| Server      | us.exg7.exghost.com     |   |
|             |                         |   |
|             |                         |   |
| Domain      | exg7.exghost.local      |   |
| Username    | user@domain.com         |   |
|             |                         |   |
| Password    | •••••                   |   |
|             |                         |   |
| Description | Exchange                |   |
|             |                         |   |
|             | Exchange Device ID      |   |
| E9A         | E4QTN993TLD3GG41U6T357C |   |
|             |                         |   |
|             |                         |   |
|             |                         |   |

8. Choose the Exchange services to synchronize. If prompted, tap **Keep on My iPhone**.

Note that other types of iOS devices will display similar confirmation notices.

If data is stored in the device's local address book or calendar these options are turned OFF by default. Synchronization of these services can be enabled, but a pop-up window will appear prompting whether to keep or delete the local data. Unless you are sure you don't need this information, the **Keep on My iPhone** option should be chosen.

10. The account is now added! Email should appear in the Mail app within a few minutes. Please allow some time for all synchronized data to download.

| ⊌II Sprint 🗢 5:23 PM                                     | * 🔳   |
|----------------------------------------------------------|-------|
| Settings Accounts & Passwords                            |       |
|                                                          |       |
| App & Website Passwords                                  | >     |
| ACCOUNTS                                                 |       |
| iCloud<br>iCloud Drive, Health, Photos, Storage & Backup | >     |
| Exchange<br>Mail, Contacts, Calendars, Reminders, Notes  | >     |
| IMAP - Alias Mobile                                      | >     |
| Add Account                                              | >     |
|                                                          |       |
| Fetch New Data                                           | ush > |
|                                                          |       |

### 9. Tap **Save**.

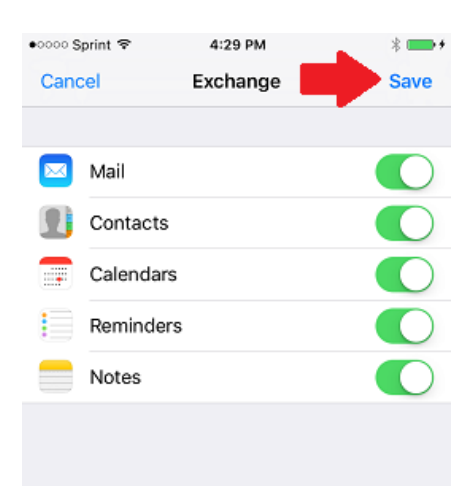

# How to Configure Exchange with Gmail for Android

This procedure is applicable to Nexus 4, Nexus 5, Nexus 6, Nexus 5X, Nexus 6P, Moto X Pure, BlackBerry Priv, and similar devices.

Gmail replaces the native email application on some mobile devices running Pure Android 5.0 (Lollipop) or higher software versions including Android 6.0 (Marshmallow). Pure is also referred to as Vanilla orStock Android by mobile device manufacturers and software developers.

Many other Android devices use proprietary user interfaces (UI) that exclude Exchange services from the Gmail app. Such mobile devices utilize an Email app for Exchange and other email configurations in place of the Gmail app. Devices that replace Gmail with proprietary email applications include most Samsung, Motorola, LG, Sony, and other Android smartphones and tablets. Support articles are available for many other mobile device email client applications on AppRiver's <u>Knowledge Base</u>.

Prior to starting this procedure, obtain your account-specific information from the Customer Portal according to the following article:

https://support.appriver.com/kb/a849/how-to-obtain-exchange-account-information-from-the-customer-portal.aspx

https://support.appriver.com/kb/a856/how-to-obtain-pop-or-imap-account-information-from-the-customer-portal.aspx

### Procedure:

To setup an Exchange email account on the mobile device, take the following steps:

1. From the Home screen, swipe down and tap the **Settings** gear icon.

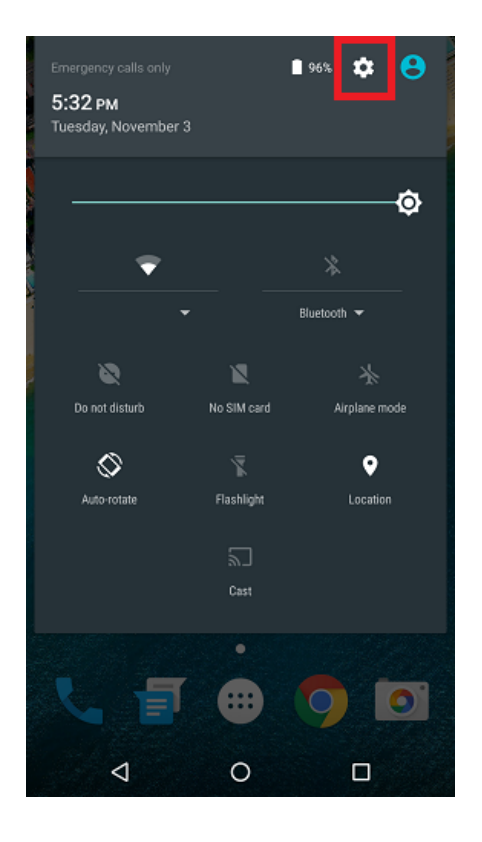

2. Scroll down and tap **Accounts**.

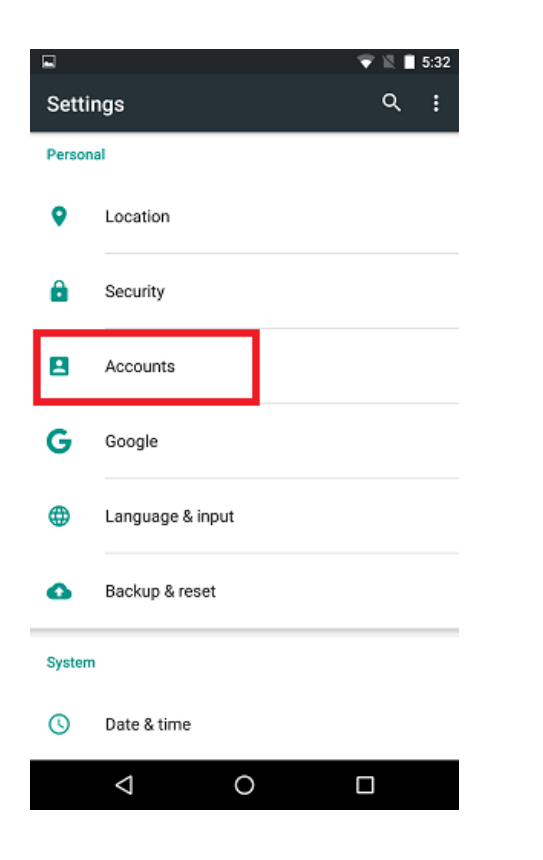

### 3. Tap Add Account.

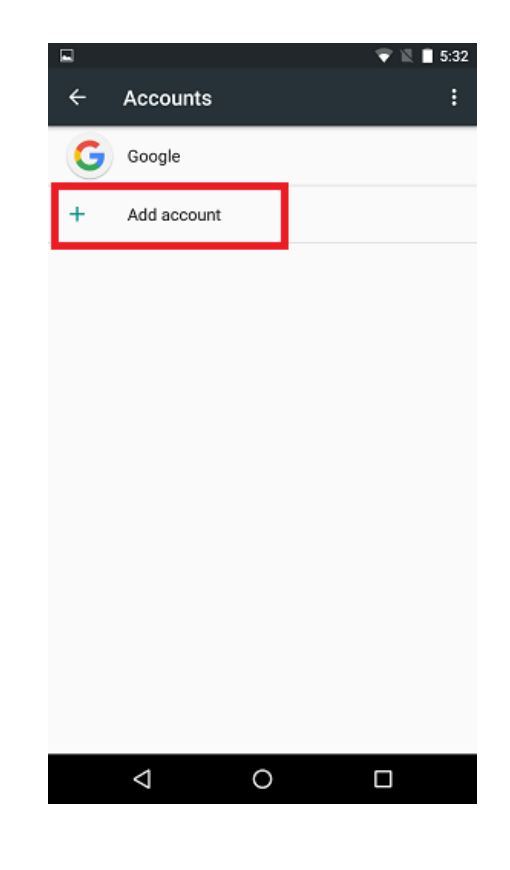

### 4. Tap Exchange

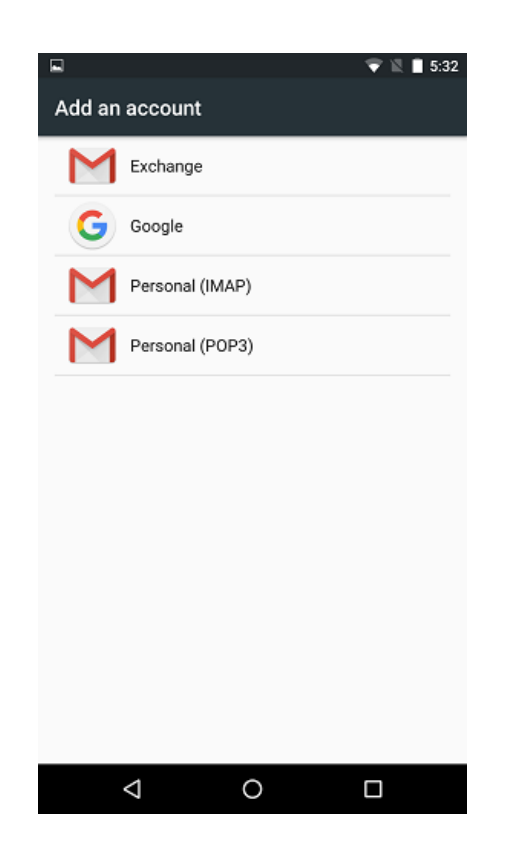

5. Enter your email address and tap Next.

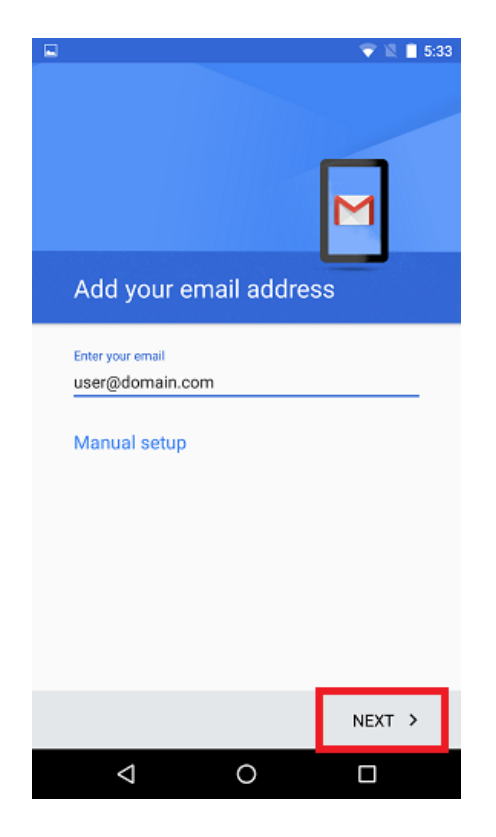

6. Enter the account password and tap Next.

|                                                                          | 💎 🖹 📋 5:38 |
|--------------------------------------------------------------------------|------------|
|                                                                          | Μ          |
| user@domain.com                                                          |            |
| Password Show password CLIENT CERTIFICATE None MOBILE DEVICE ID androidc | SELECT     |
| <                                                                        | NEXT >     |
|                                                                          |            |

8. Tap **OK** to accept the notice.

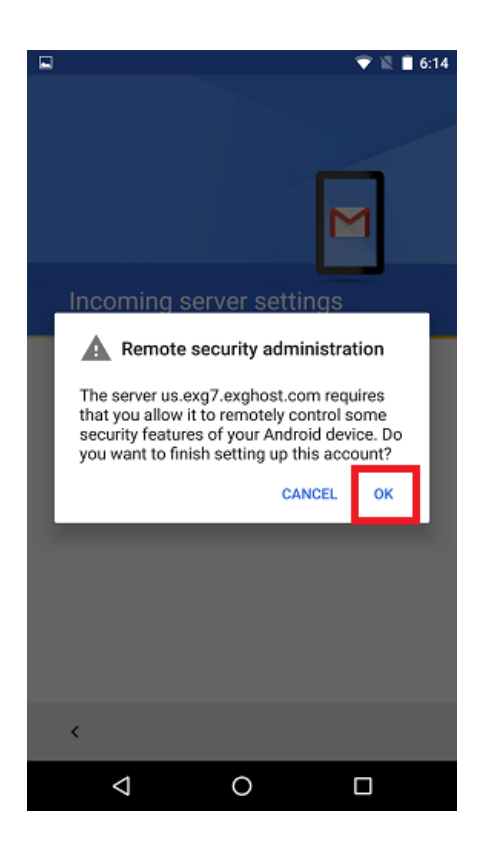

7. The device will attempt to retrieve the account settings automatically. Confirm the settings and tap **Next**.

| Incoming server settings         USERNAME         user@domain.com         PASSWORD                                                              |                      | 6:14 |
|----------------------------------------------------------------------------------------------------|----------------------|------|
| USERNAME user@domain.com  PASSWORD  CLIENT CERTIFICATE None  MOBILE DEVICE ID androidc  SERVER BERVER PORT 443  K NEXT >                        | ming server settings |      |
| user@domain.com  PASSWORD   D Show password  CLIENT CERTIFICATE None  MOBILE DEVICE ID androidc  SERVER  BERVER  PORT  443  K NEXT >            | ME                   |      |
| PASSWORD Show password CLIENT CERTIFICATE SELECT None MOBILE DEVICE ID androidc SERVER BERVER PORT 443 K NEXT ➤                                 | fomain.com           |      |
| □ Show password       CLIENT CERTIFICATE<br>None     SELECT       MOBILE DEVICE ID<br>androidc     SERVER       §ERVER     PORT       443     X | )RD                  |      |
| CLIENT CERTIFICATE SELECT<br>None MOBILE DEVICE ID<br>androidc SERVER SERVER PORT 443 K NEXT >                                                  | ow password          |      |
| MOBILE DEVICE ID<br>androidc<br>SERVER<br>BERVER<br>PORT<br>443                                                                                 | CERTIFICATE SELECT   |      |
| SERVER PORT 443 KNEXT >                                                                                                    | DEVICE ID<br>de      |      |
| ©ERVER<br>PORT<br>443<br>< NEXT >                                                                                                    |                      |      |
| PORT<br>443<br>< NEXT >                                                                                                    | R                    |      |
| 443                                                                                                    |                      |      |
| < NEXT >                                                                                                    |                      |      |
| < NEXT >                                                                                                    |                      |      |
|                                                                                                    | NEXT 3               | ,    |
|                                                                                                    |                      |      |

9. Review the default Sync Settings and make any changes as desired. Tap **Next**.

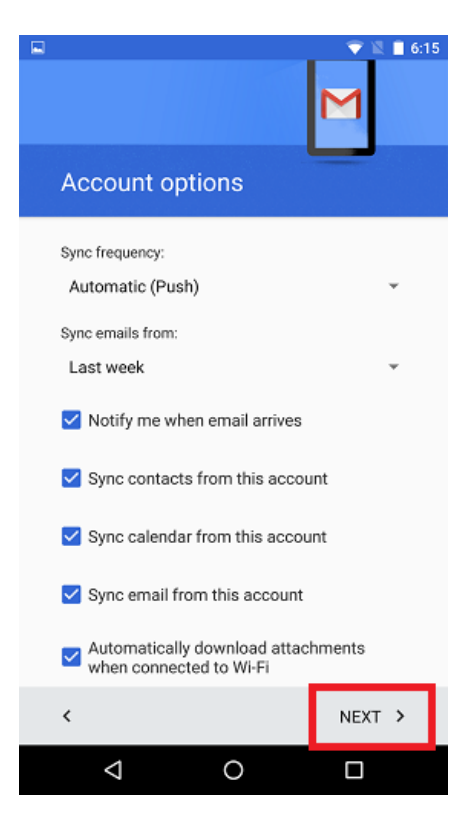

10. Review the Activate Device Administrator message and tap **Activate** to complete account activation.

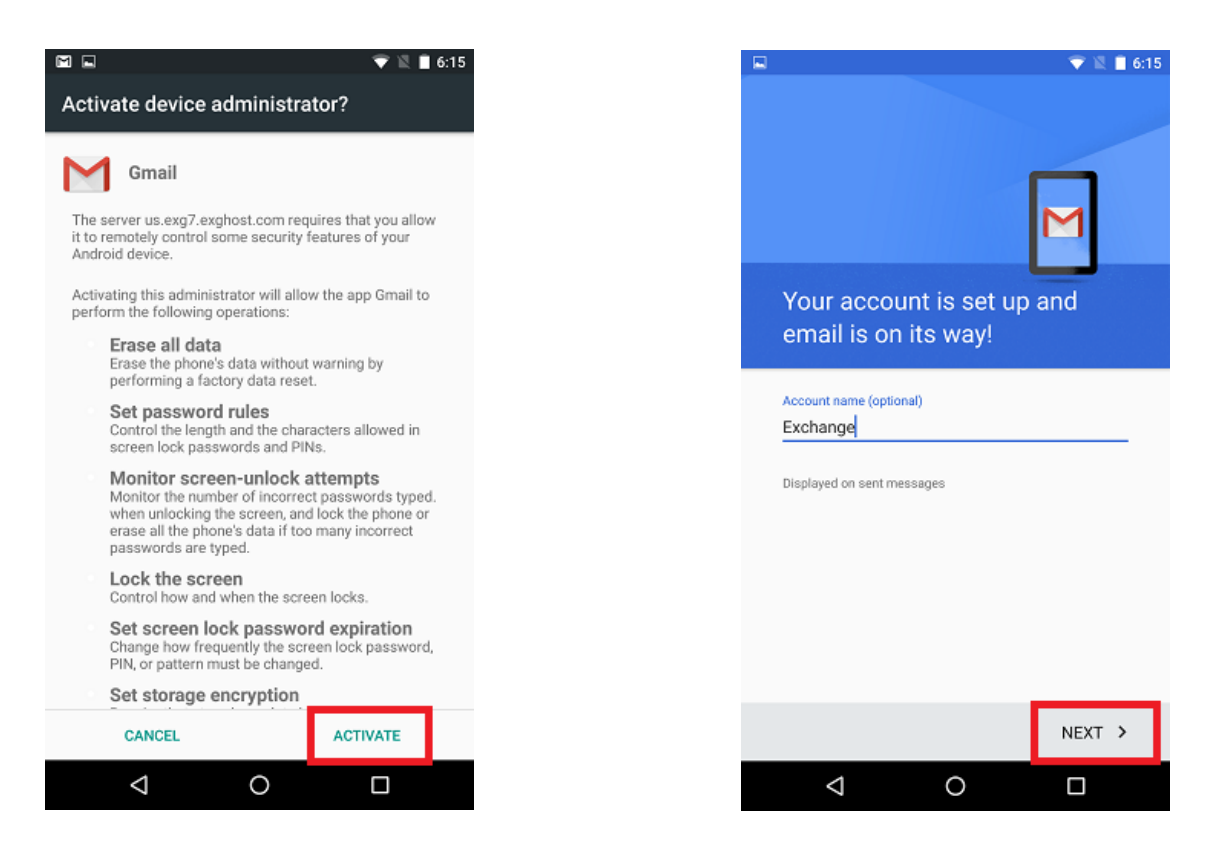

12. Open the Gmail application. You may receive a notification to update security settings.

If the notification displays, tap accept to complete the account activation.

Email will begin to arrive momentarily.

11. Give the account a name (optional) and tap **Next**.